## INSTRUCTIVO PARA RESPONDER OBSERVACIONES DE TESTAMENTO

Deberá ingresar al Acceso Restringido y seleccionar la opción de "Mesa de Entradas Virtual".

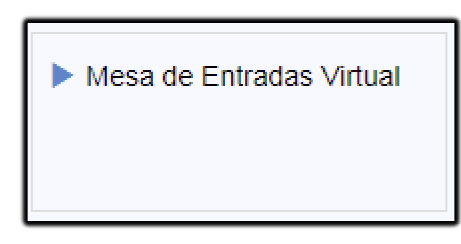

Luego seleccionar el tipo de trámite, en este caso"Trámites que requieren firma digital".

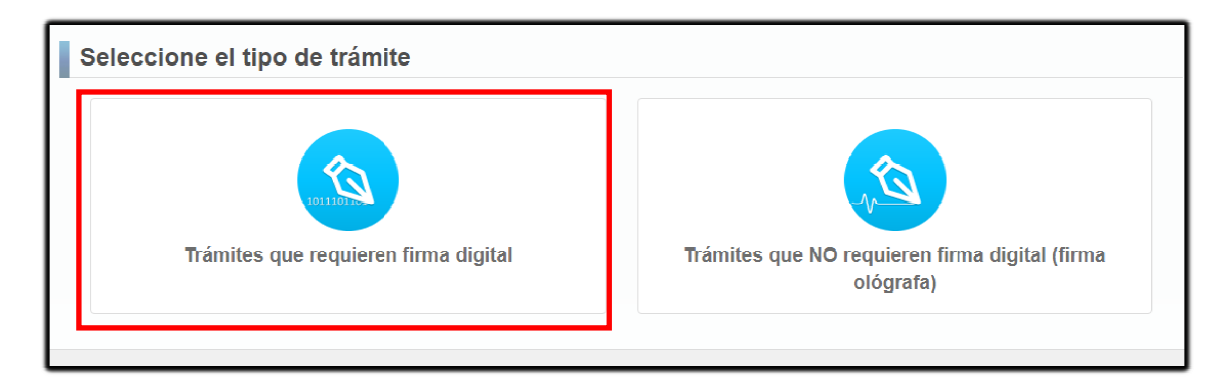

Desde allí, dirigirse hacia Testamentos y seleccionar "Formulario 12".

| Testamentos                                                                         |                                                                                     |                                                                                                   |                                                                      |
|-------------------------------------------------------------------------------------|-------------------------------------------------------------------------------------|---------------------------------------------------------------------------------------------------|----------------------------------------------------------------------|
| Formulario 12<br>Testamentos/Autoprotección -<br>Rectificación de Asiento Registral | Formulario 13<br>Testamentos/Autoprotección -<br>Anulación de Pedido de Inscripción | Formulario 14<br>Testamentos/Autoprotección -<br>Pedido de Expedición de Fotocopia<br>Certificada | Formulario 15<br>Testamentos/Autoprotección -<br>Nota/s Aclaratorias |
| Formulario 20<br>Testamentos/Autoprotección -<br>Anulación de Inscripción           |                                                                                     |                                                                                                   |                                                                      |

Una vez ingresados los datos correspondientes, realizar la descarga de la nota y luego la firmarla mediante el Firmador del Colegio (<u>Ver Anexo –</u> <u>Firmar Digitalmente un Documento</u>).

| Pedidos de          | Rectificación y/o Modificación de Asiento Registral                                       |   |
|---------------------|-------------------------------------------------------------------------------------------|---|
|                     |                                                                                           |   |
| Tipo de Trámite     | TESTAMENTO V                                                                              |   |
| N° Inscripción      | Q                                                                                         |   |
| Datos del Otorgante |                                                                                           |   |
| Tipo Documento      |                                                                                           |   |
| N* Documento        |                                                                                           |   |
| Nombre y Apellido   |                                                                                           |   |
| Observaciones       |                                                                                           |   |
|                     |                                                                                           |   |
|                     |                                                                                           |   |
|                     |                                                                                           |   |
|                     |                                                                                           | _ |
|                     |                                                                                           |   |
|                     |                                                                                           |   |
| T des les ítoms qu  | lis de las estas de compañías de compañías dos vío madificados                            |   |
| Todos los nemis que | se informan por medio de las minutas son susceptibles de ser recunicados y/o modificados. |   |
|                     |                                                                                           |   |
|                     |                                                                                           |   |
|                     |                                                                                           |   |

Finalmente, ingresarla desde la MEV en la opción "Presentar Trámite".

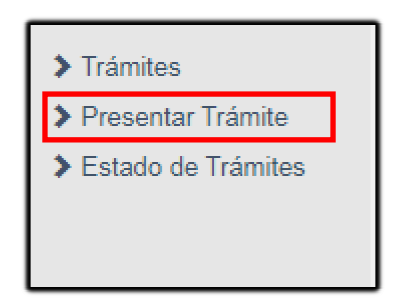

Y allí seleccionar el tipo de trámite, en este caso "Trámite que requiere firma digital".

| Seleccione el tipo de trámite que desea presentar |                                                        |  |  |  |
|---------------------------------------------------|--------------------------------------------------------|--|--|--|
| Trámite que requiere firma digital                | Trámite que NO requiere firma digital (firma ológrafa) |  |  |  |

Para culminar con la presentación, arrastrar el archivo correspondiente a la nota firmada o adjuntarlo desde la opción "Examinar", seleccionando el mismo desde la ubicación donde se encuentre.

| Presentación de Trámites con                      | Firma Digital                                                                         |
|---------------------------------------------------|---------------------------------------------------------------------------------------|
| Recuerde que el trámite debe ser firmado digitalm | iente. Solo podrá hacerlo mediante el firmador brindado por el Colegio de Escribanos. |
| Adjuntar trámite:                                 |                                                                                       |
| ,                                                 | Arrastre v suelte aquí los archivos                                                   |
|                                                   |                                                                                       |
|                                                   | 🚔 Examinar                                                                            |

Una vez remitido el formulario el Registro de Testamento procederá, en el plazo de 10 días hábiles, a efectuar la modificación solicitada, cuyo resultado se verá reflejado en el Formulario "ASIENTO REGISTRAL", que deberá ser anexado a la Constancia de Inscripción Observada.

## Anexo - Firmar Digitalmente un Documento

1) Colocar el TOKEN en un puerto USB de la computadora.

2) Abrir el programa Firmador Automáticamente aparecerá el nombre del escribano.

| Firmador Digital v2.7 - Colegio de Escribanos CABA                                       |   |  |  |  |
|------------------------------------------------------------------------------------------|---|--|--|--|
| COLEGIO DE ESCRIBANOS<br>DE LA CIUDAD DE BUENOS AIRES<br>Firmador Digital <b>v2.7</b>    | ٥ |  |  |  |
| Firmer como                                                                              | _ |  |  |  |
| MENGIBO Julian's Digital Signature, Non Repudiation, Key Encipherment, Data Encipherment |   |  |  |  |
| Cargo Consejo Directivo o Comisión                                                       | _ |  |  |  |
| Activo de Registro                                                                       | • |  |  |  |
|                                                                                          |   |  |  |  |
| Q, Buscar                                                                                |   |  |  |  |
| Usto.                                                                                    |   |  |  |  |

3) Hacer clic en la lupa para adjuntar el documento a firmar.

4) Buscar el documento a firmar en la ubicación donde fue guardado y seleccionarlo haciendo un clic sobre él. Es posible firmar varios documentos al mismo tiempo, seleccionando la carpeta que los contiene. El firmador puede firmar un PDF, una carpeta con varios PDFS o un ZIP con varios PDFS.

5) Ingresar la clave del TOKEN.

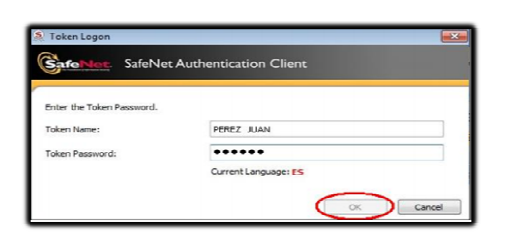

6) Se guardará un documento en formato PDF, con la fecha del día, en la misma ubicación en la que se encuentra el PDF a firmar, que contendrá la palabra FIRMADO. Le puede hacer doble click a la tilde verde para abrir el directorio. También tiene la opción de configurar la ubicación dónde se guardarán los documentos firmados en forma predeterminada, haciendo click sobre el ícono de la ruedita.